# PS2 / Cvičenie 12 / Juniper JunOS

## Topológia

Topológia je pripravená v GNS3 pod názvom: **Moravcik-2021-Junos-sablona**, ktorú si treba duplikovať pre daný termín cvičenia, iba 1x, keďže všetci študenti budú pracovať v jednej spoločnej topológii.

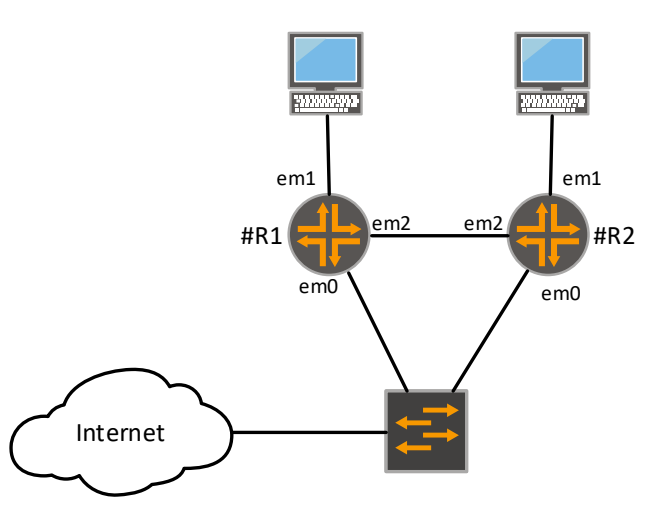

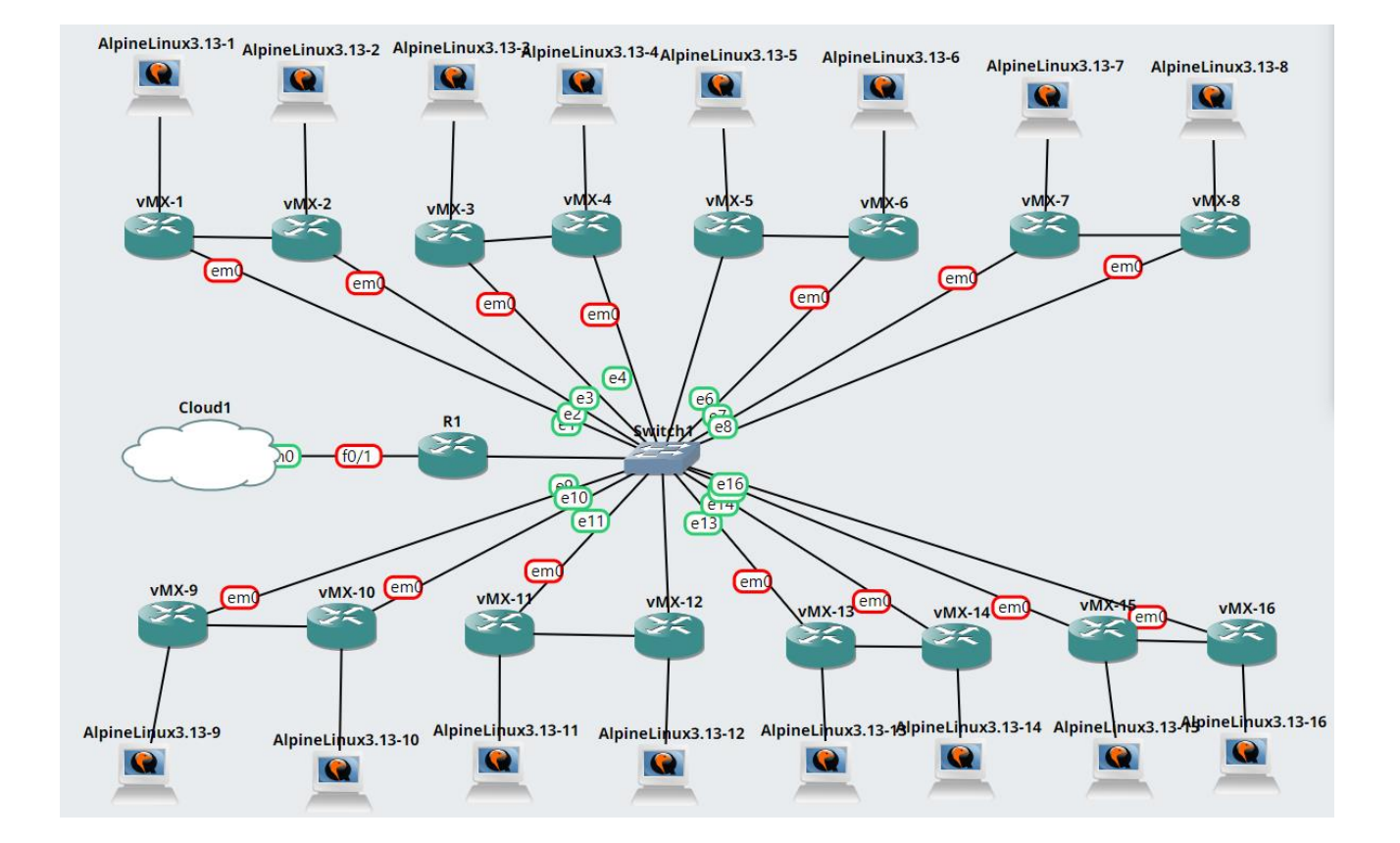

### Scenár a príprava

Topológiu s 2 smerovačmi rieši **dvojica** študentov, pričom každý študent konfiguruje jeden smerovač.

## Základná konfigurácia smerovača

## **IPv4 adresy**

| # - čís | lo sku | piny (1 | 1, 2, | 3,) |
|---------|--------|---------|-------|-----|
|---------|--------|---------|-------|-----|

| Zariadenie | Rozhranie | IPv4 Adresa  | Sieťová maska   | Default Gateway |
|------------|-----------|--------------|-----------------|-----------------|
| #R1        | em0       | 192.168.1.#1 | 255.255.255.0   | 192.168.1.254   |
|            | em1       | 10.#.1.1     | 255.255.255.0   | N/A             |
|            | em2       | 10.#.255.1   | 255.255.255.252 | N/A             |
|            | loO       | 10.#.10.1    | 255.255.255.255 | N/A             |
| #R2        | em0       | 192.168.1.#2 | 255.255.255.0   | 192.168.1.254   |
|            | em1       | 10.#.2.1     | 255.255.255.0   | N/A             |
|            | em2       | 10.#.255.2   | 255.255.255.252 | N/A             |
|            | lo0       | 10.#.10.2    | 255.255.255.255 | N/A             |
| PC-1       | eth0      | 10.#.1.3     | 255.255.255.0   | 10.#.1.1        |
| PC-2       | eth0      | 10.#.2.2     | 255.255.255.0   | 10.#.2.1        |

## IPv6 adresy

| # - číslo | skupiny | (1, 2 | 2, 3, . | ) |
|-----------|---------|-------|---------|---|
|-----------|---------|-------|---------|---|

| Zariadenie | Rozhranie | IPv6 Adresa         | Sieťová maska | Default Gateway  |  |
|------------|-----------|---------------------|---------------|------------------|--|
| #R1        | em0       | FE80::#:1           | 64            | FE80::FFFF       |  |
|            | om1       | 2001:ACAD:#:1::1    | 64            | N/A              |  |
|            | enii      | FE80::#:1           | 64            |                  |  |
|            | em2       | FE80::#:1           | 64            | N/A              |  |
|            | lo0       | 2001:ACAD:#:10::1   | 128           | N/A              |  |
| #R2        | em0       | FE80::#:2           | 64            | FE80::FFFF       |  |
|            | om1       | 2001:ACAD:#:2::1    | 64            | N/A              |  |
|            | enii      | FE80::#:2           | 64            |                  |  |
|            | em2       | FE80::#:2           | 64            | N/A              |  |
|            | lo0       | 2001:ACAD:#:10::2   | 128           | N/A              |  |
| PC-1       | eth0      | 2001:ACAD:#:1::ABCD | 64            | 2001:ACAD:#:1::1 |  |
| PC-2       | eth0      | 2001:ACAD:#:2::ABCD | 64            | 2001:ACAD:#:2::1 |  |

### Postup

#### 1. Základná konfigurácia

- a. Nastavenie root hesla, hostname, Router-ID, DNS servera, NTP servera (napr. 158.193.152.3), spustite telnet a SSH
- b. Vytvorte používateľa "admin" ako superpoužívateľa a používateľa "student", ktorý má práva len na pozeranie
- c. IPv4 adresy, IPv6 adresy, otestujte konektivitu (smerovače)

- d. Nastavte smerovaču statickú predvolenú cestu cez ISP smerovač (192.168.1.254)
- Nastavte PC nech má statické adresy podľa tabuľky. DNS server pre IPv4 nastavte ľubovoľný (1.1.1.1, 8.8.4.4, 8.8.8.8, 9.9.9.9, 158.193.138.7, 158.193.152.4, ....). V PC je nastavenie v súbore /etc/network/interfaces

#### 2. Nakonfigurujte Single area OSPFv2 (oblasť 0)

- a. Pridajte do OSPFv2 rozhranie em0
- b. Pridajte do OSPFv2 rozhranie em2
  - i. R1 nech je DR
  - ii. Zmeňte časovače na 7/21
  - iii. Spustite MD5 autentifikáciu s heslom "Cisc0isBetter!". Číslo kľúča zvoľte 54. (pozn. v slove Cisco je nula)
- c. Pridajte do OSPFv2 rozhranie Loopback, ktorý nastavte ako pasívny, typ siete je "point to point"
- d. Pridajte do OSPFv2 rozhranie em1
- e. Overte konektivitu (aj globálnu), popozerajte OSPFv2 databázy

### 3. Nakonfigurujte Single area OSPFv3 (oblasť 0)

- a. Pridajte do OSPFv3 rozhranie em0
- b. Pridajte do OSPFv3 rozhranie em2
  - i. R2 nech je DR
  - ii. Zmeňte časovače na 9/27
- c. Pridajte do OSPFv3 rozhranie Loopback, ktorý nastavte ako pasívny, typ siete je "point to point"
- d. Pridajte do OSPFv3 rozhranie em1
- e. Overte konektivitu (len lokálnu), popozerajte OSPFv3 databázy

### 4. Nakonfigurujte prístupový filter (ACL)

- a. Vytvorte filter s názvom "ZiadnyTelnet", ktorým zakážete protokol telnet pre IPv4 na smerovač odkiaľkoľvek zo sveta. Z vašich vnútorných sietí bude povolený.
- b. Vytvorte filter s názvom "PustiLenUniza", ktorým do siete kde sa nachádza aj PC povolíte prístup len ak je zdrojom niekto z IPv6 priestoru Uniza (2001:4118:300::/48). Všetko ostatné bude zakázané.